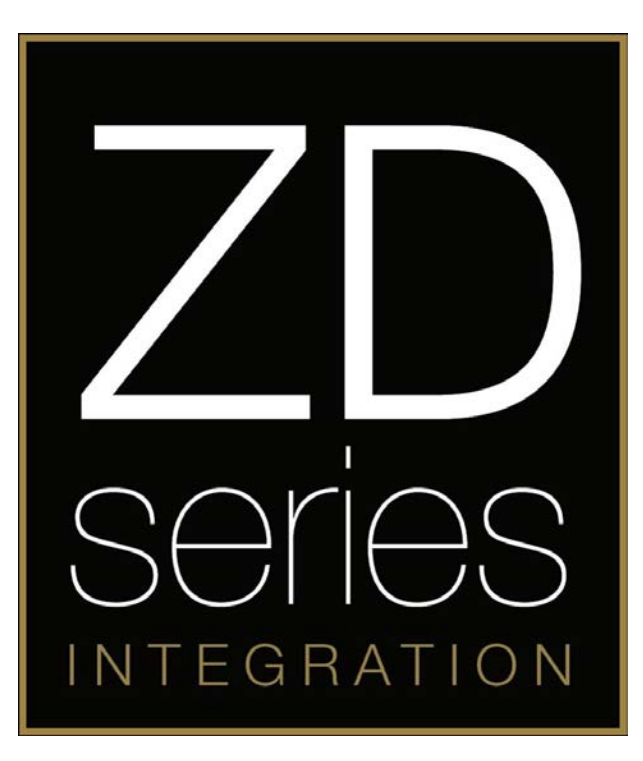

# ZDAPI1

**SOT Cable** 

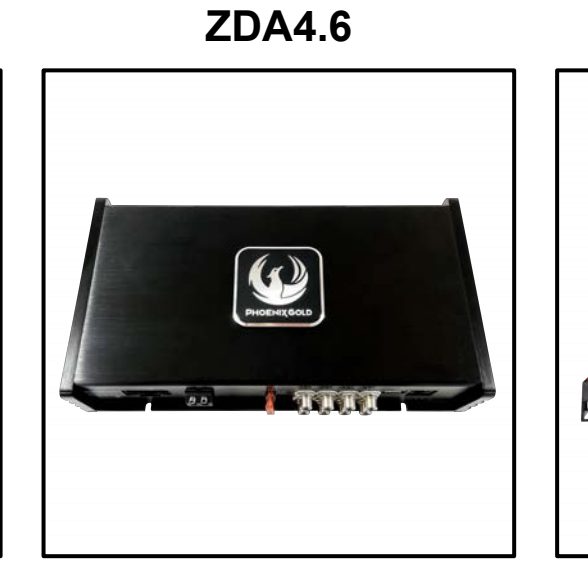

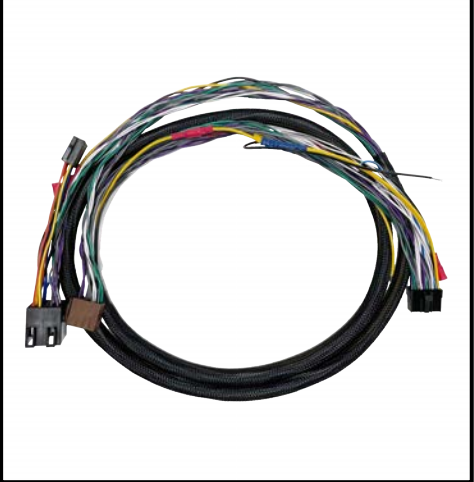

**ZDAISOT2** 

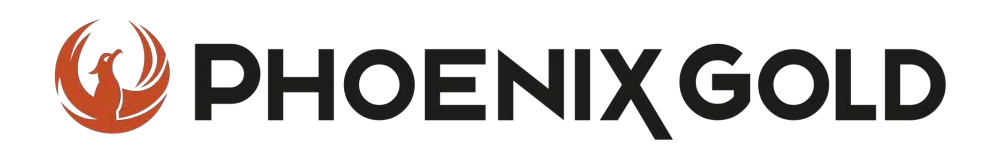

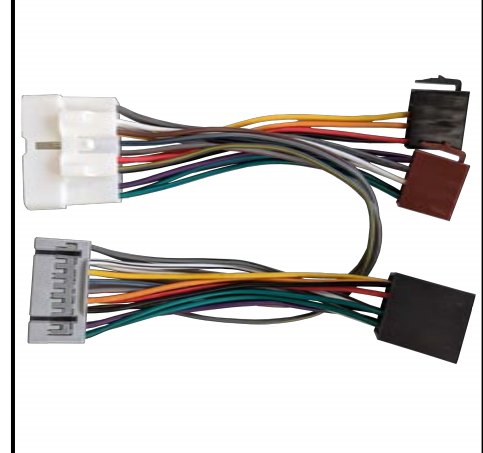

### **Installation Tools Required**

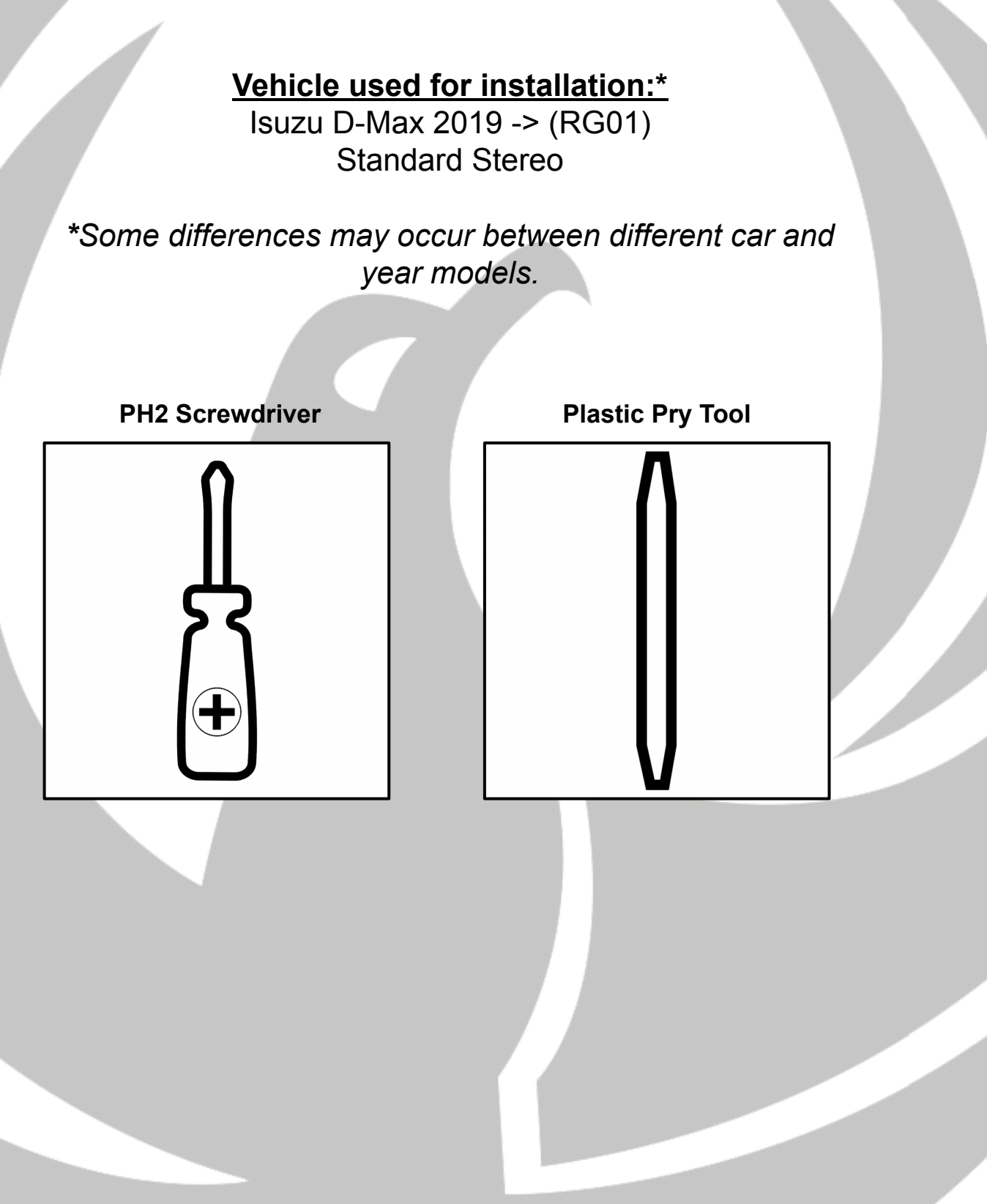

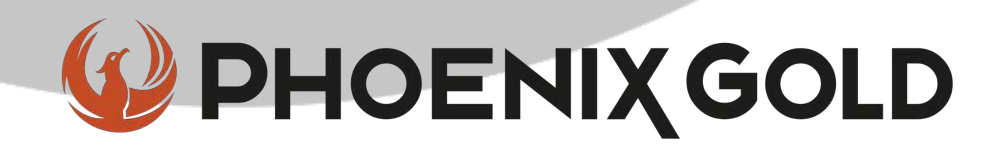

#### Tools required:

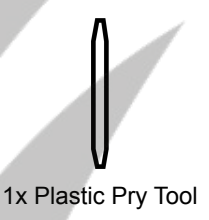

#### 1. Remove OEM Stereo

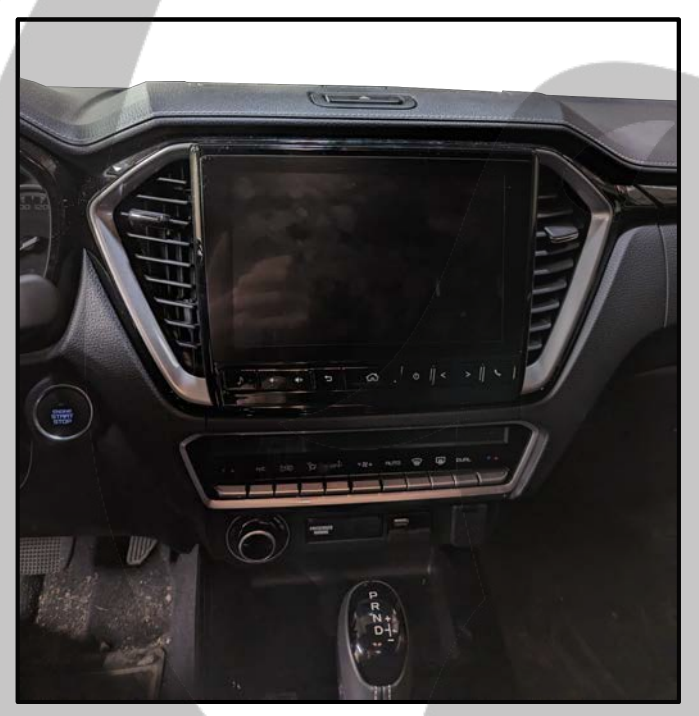

3. Pull out the stereo frame

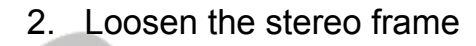

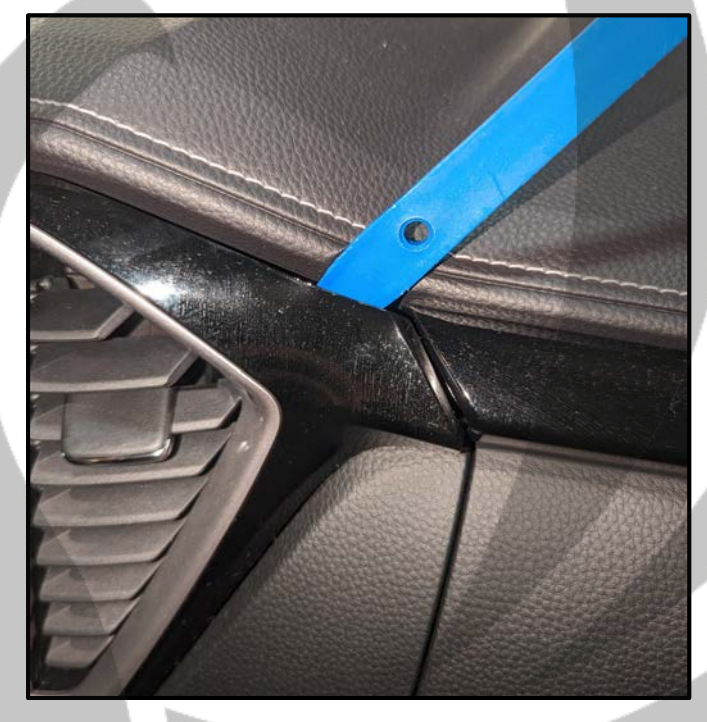

4. Remove the connectors

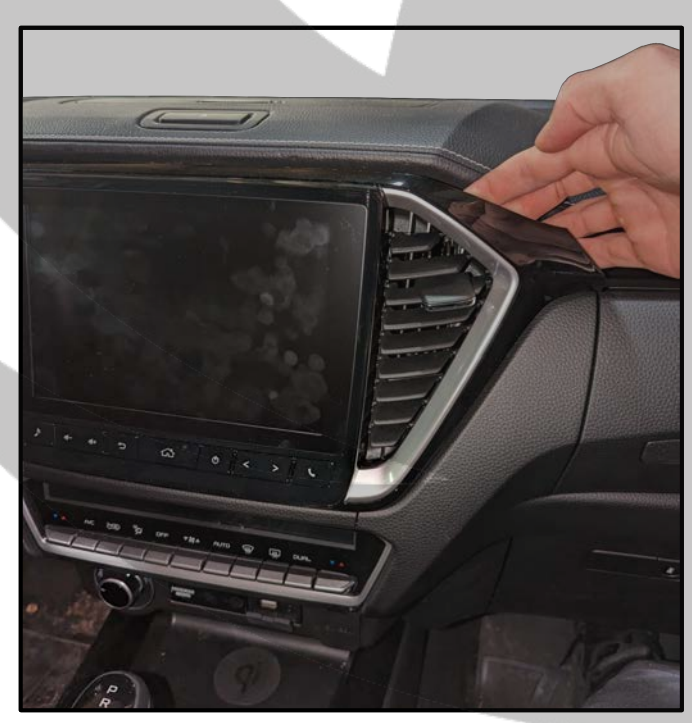

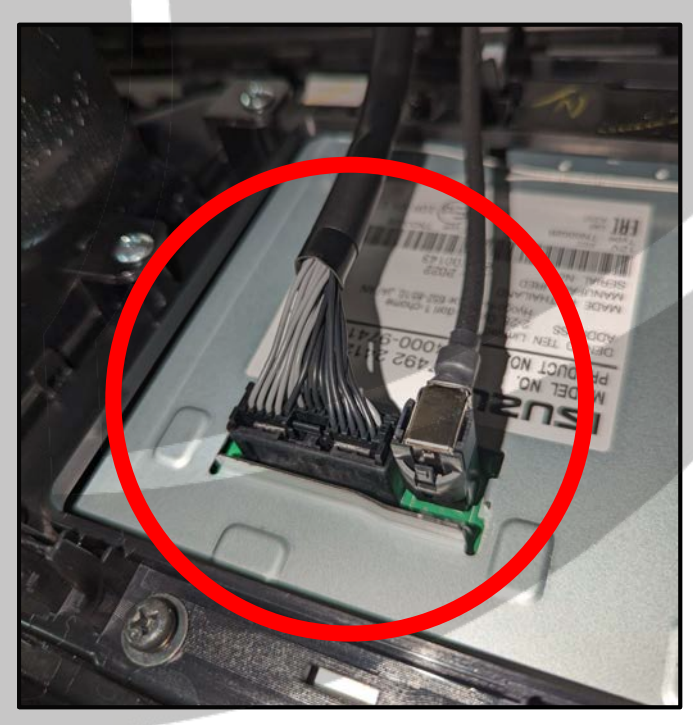

#### Tools required:

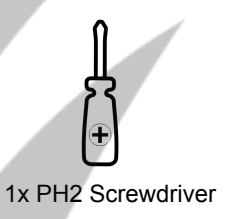

5. Unscrew the screws

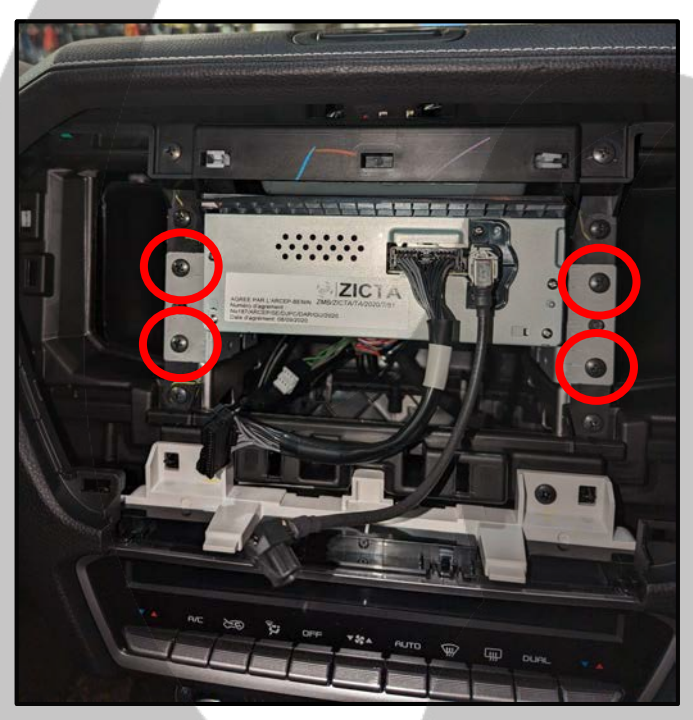

7. Remove connector

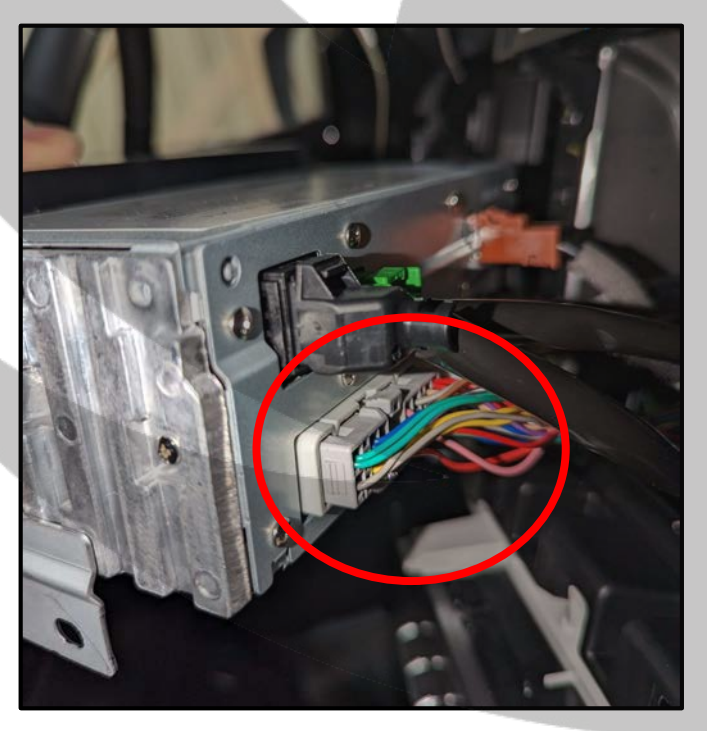

6. Take out the stereo

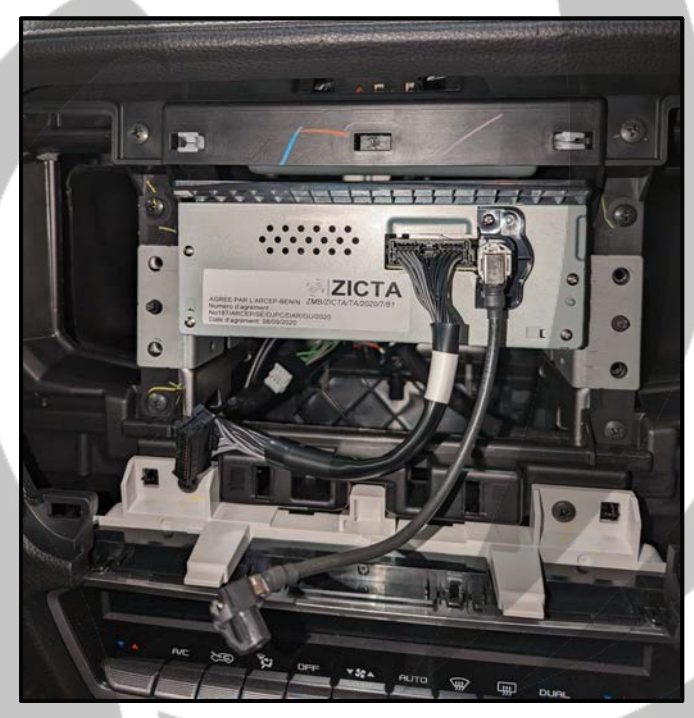

8. Connector removed

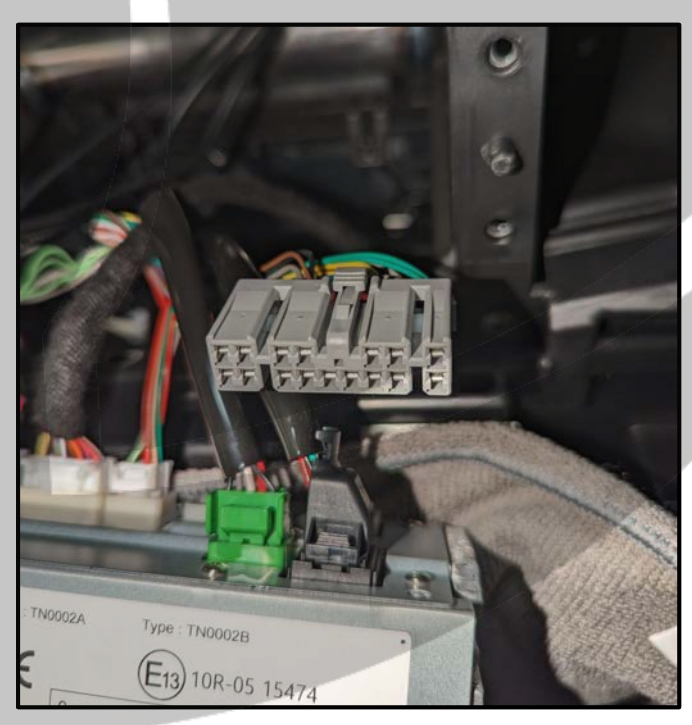

#### Tools required:

9. Connect SOT cable to connector

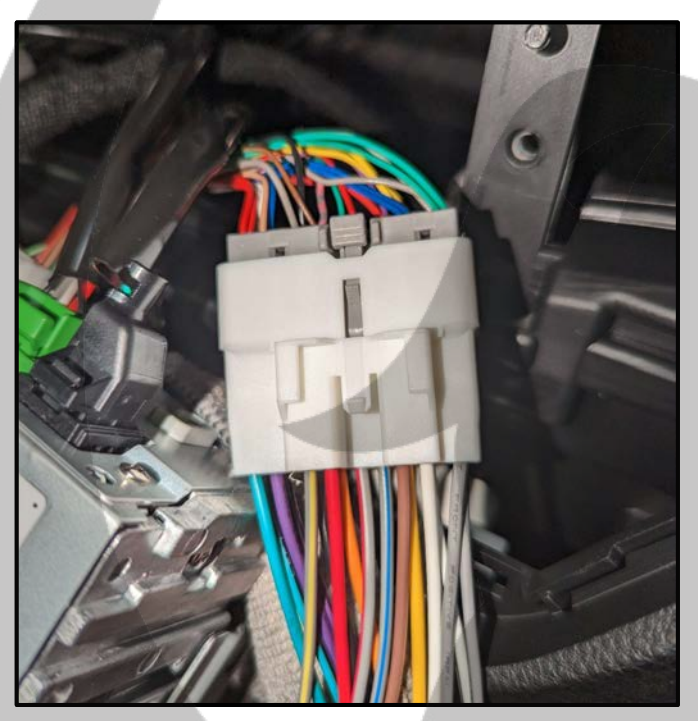

11. Open the glove compartment

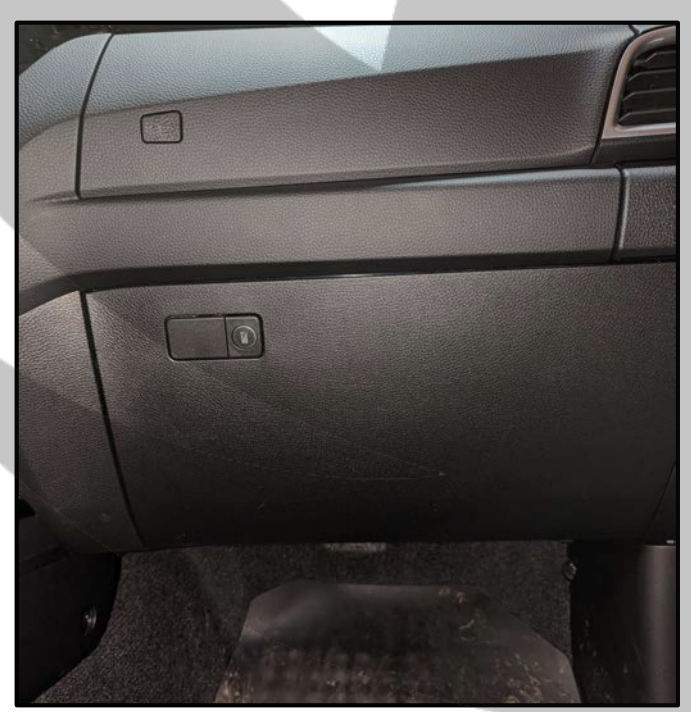

10. Connect SOT cable to stereo

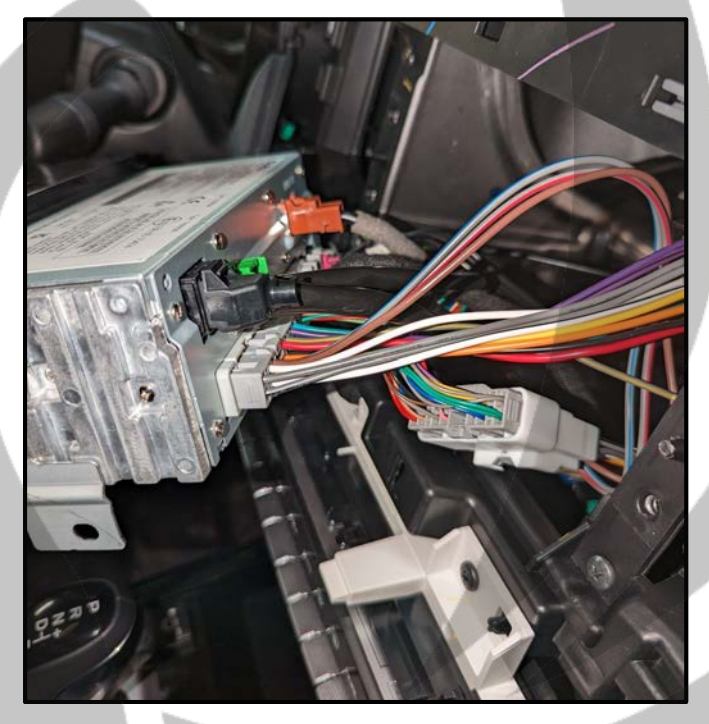

12. Remove the glove compartment

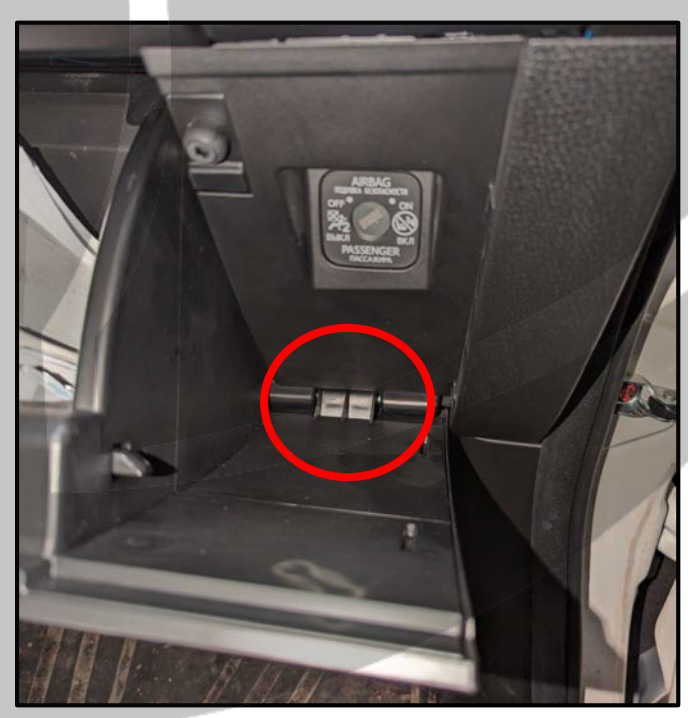

#### Tools required:

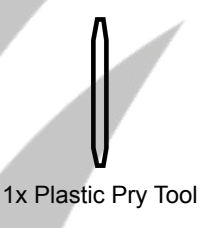

13. Pull towards you

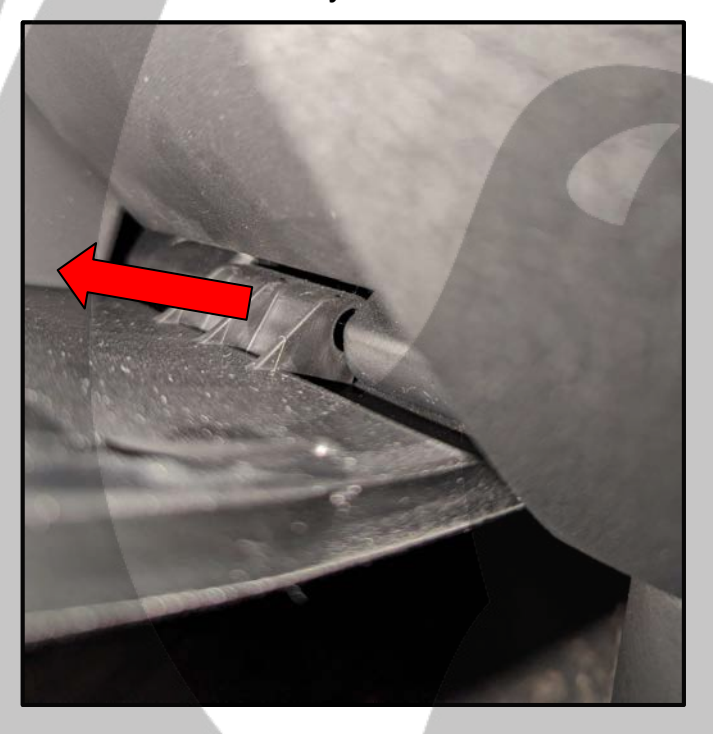

15. Remove the threshold panel

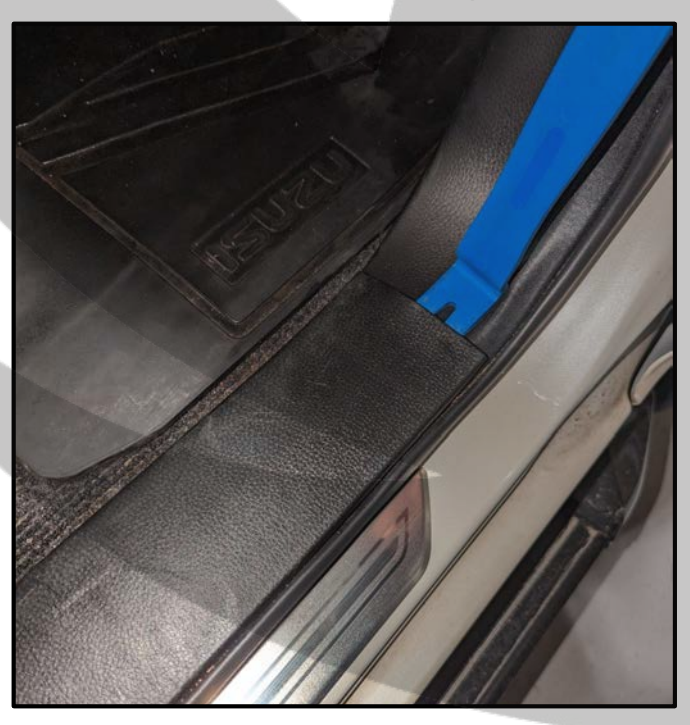

14. Glove compartment removed

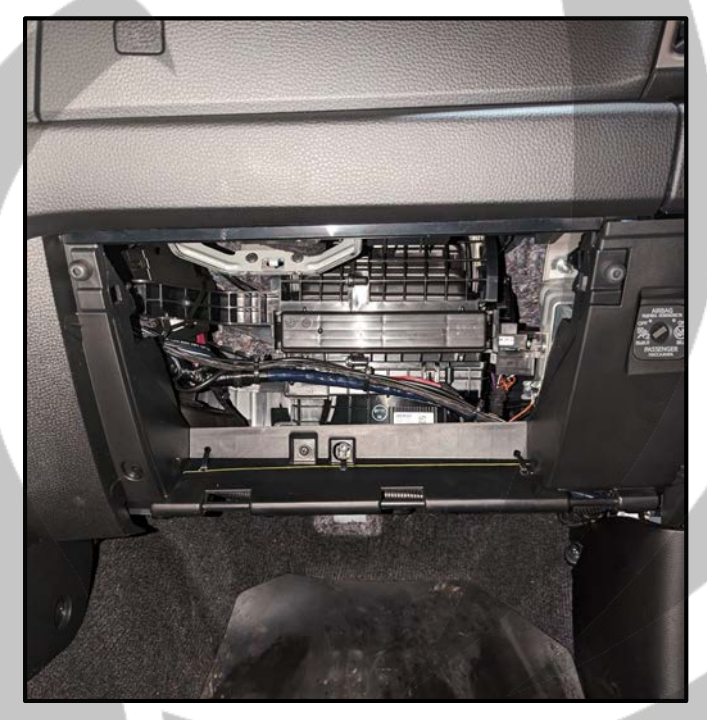

16. Threshold panel removed

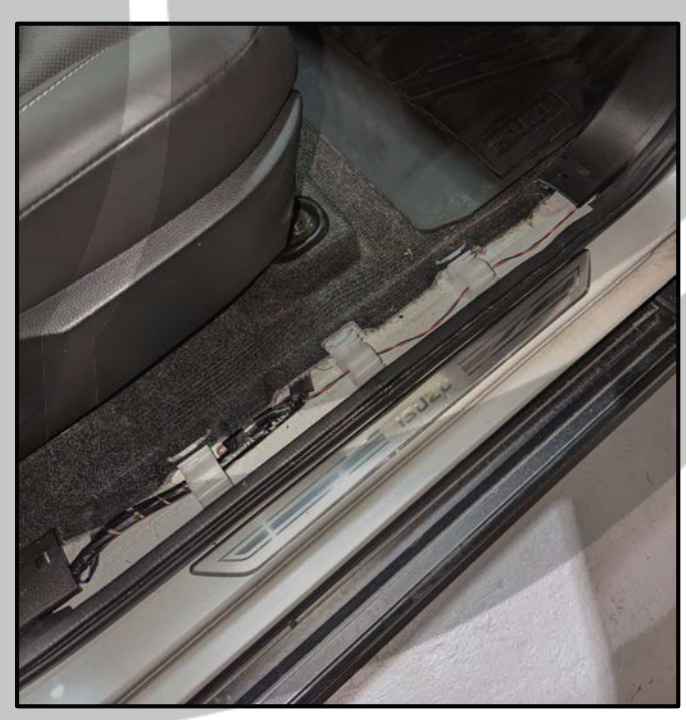

#### Tools required:

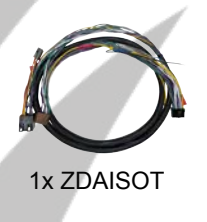

17. Remove the inner plastic panel

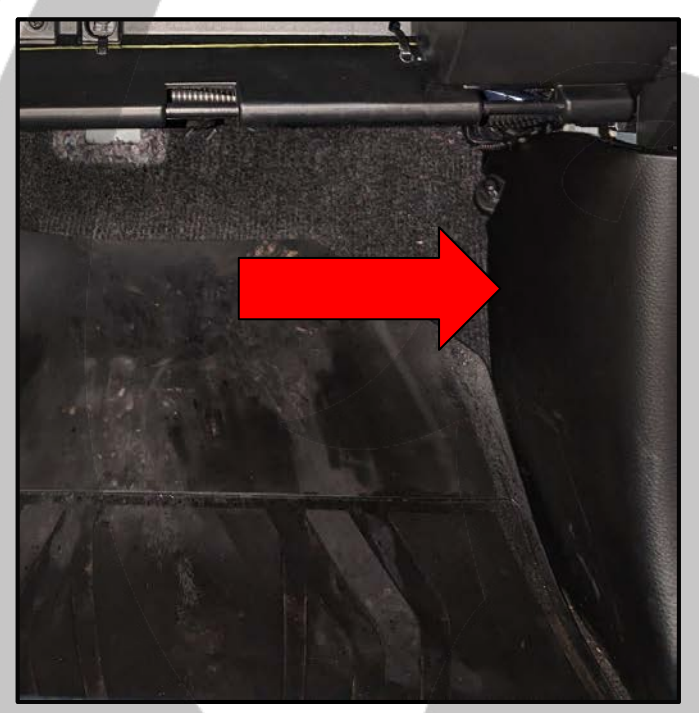

19. Inner plastic panel removed

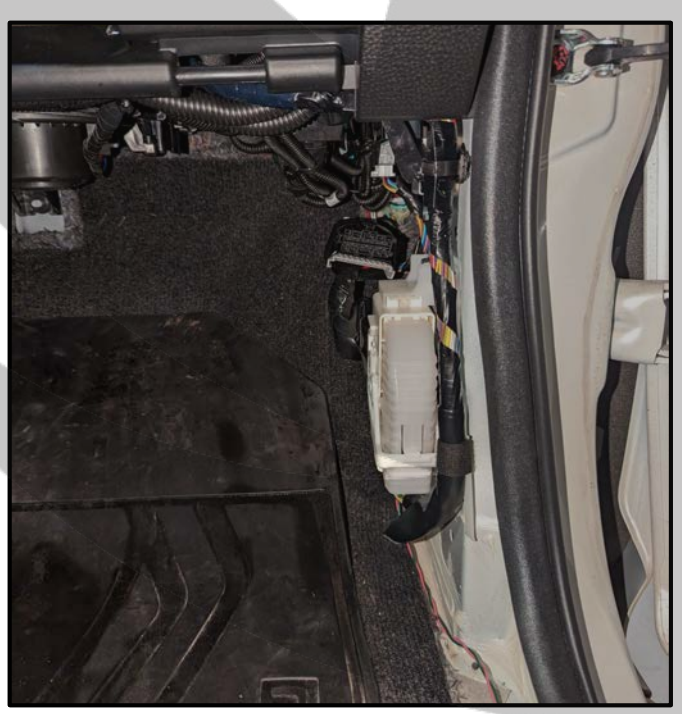

18. Unscrew the fastener

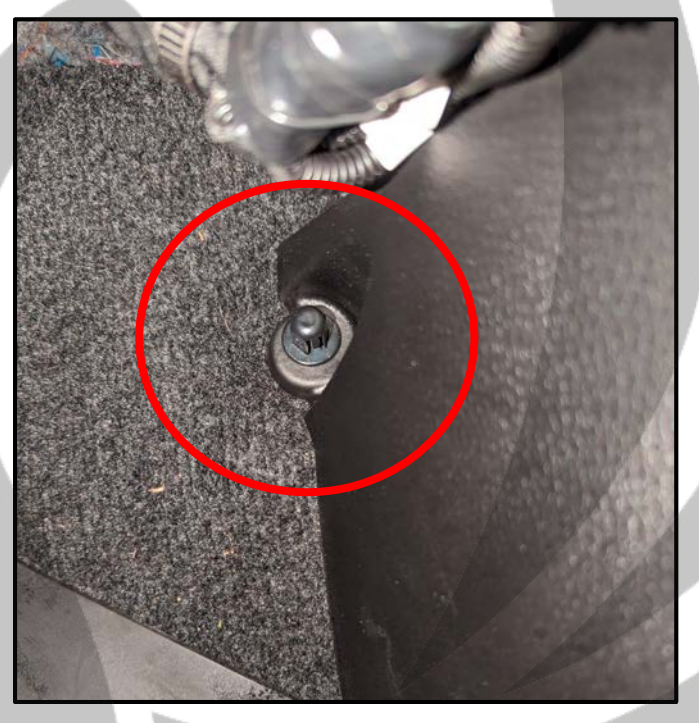

20. Connect ZDAISOT to SOT cable

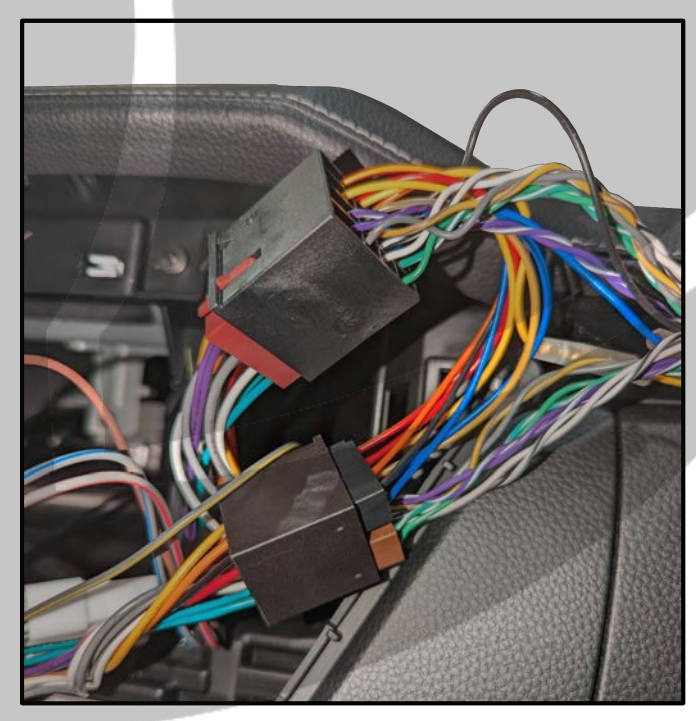

#### Tools required:

21. Route ZDAISOT to the glove compartment

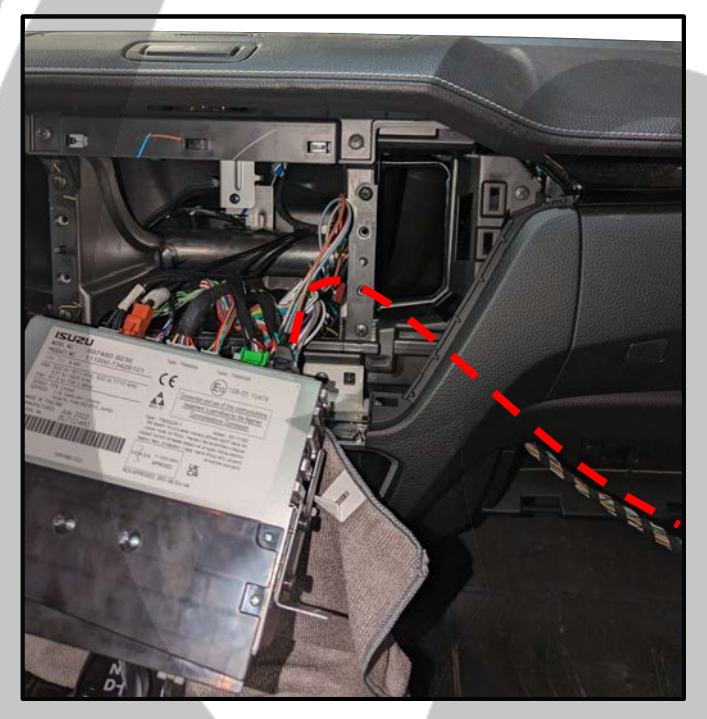

23. Route ZDAISOT under the carpet

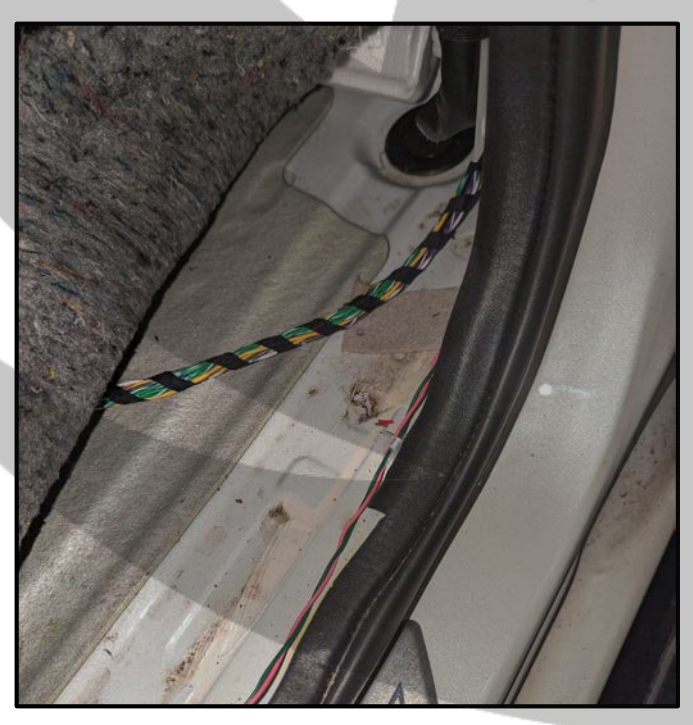

22. Route ZDAISOT behind the glove compartment

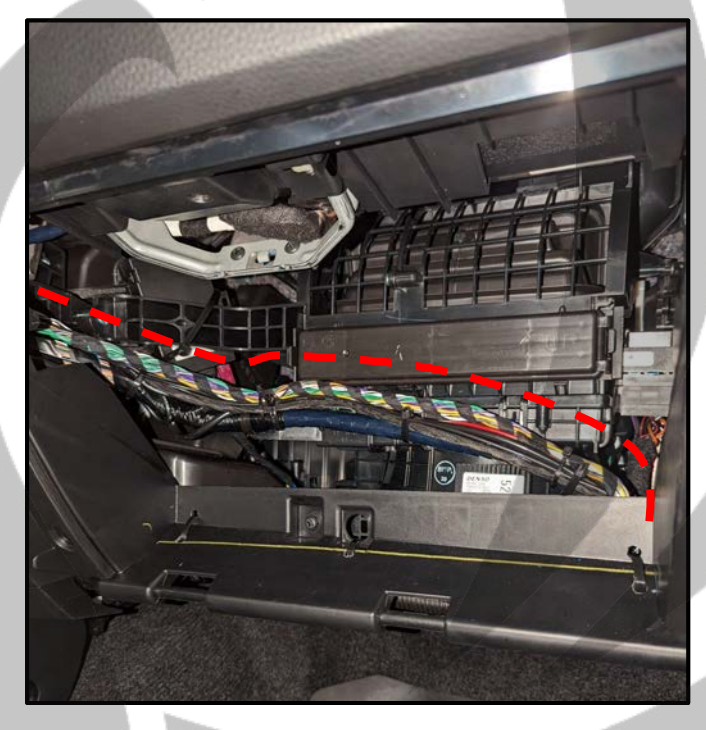

24. Routing of the ZDAISOT

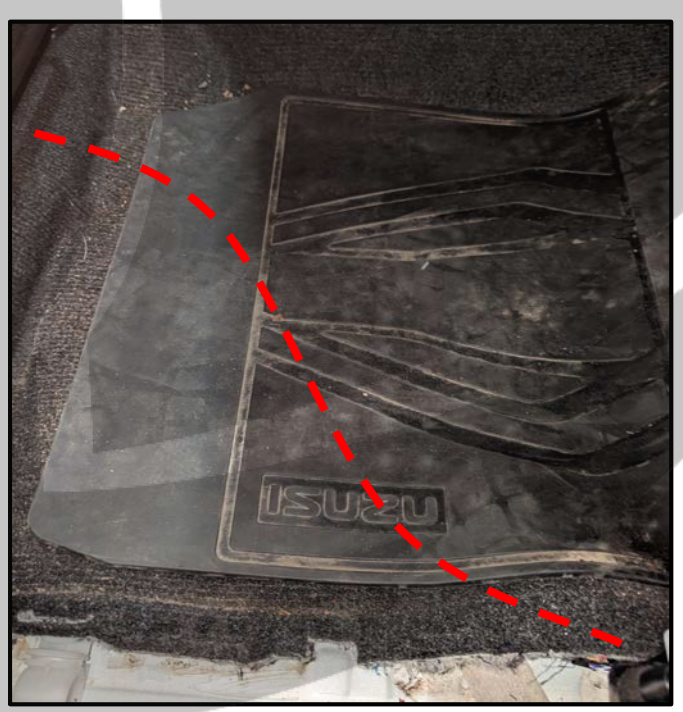

#### Tools required:

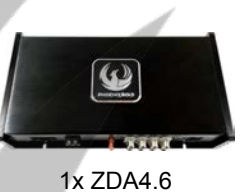

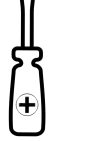

1x PH2 Screwdriver

25. ZDAISOT under passenger seat

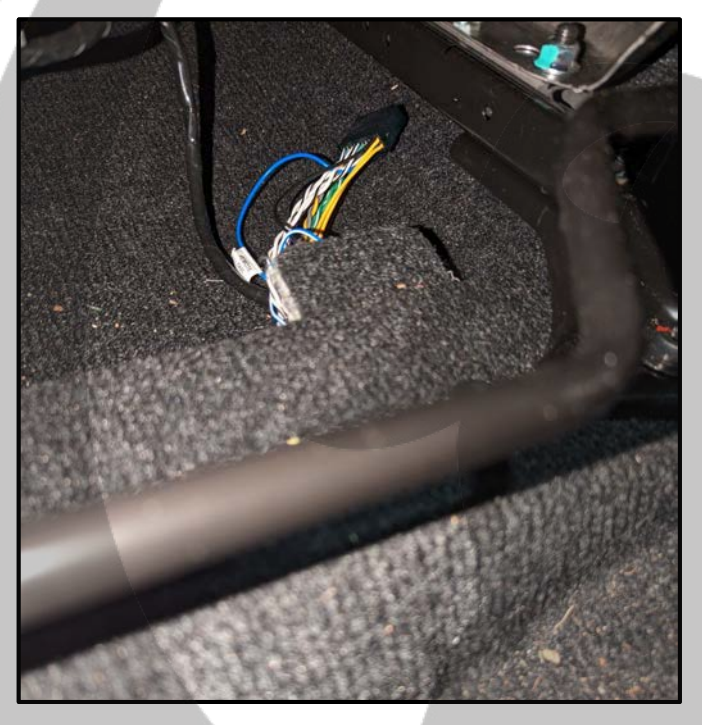

Fasten the ZDA4.6 27.

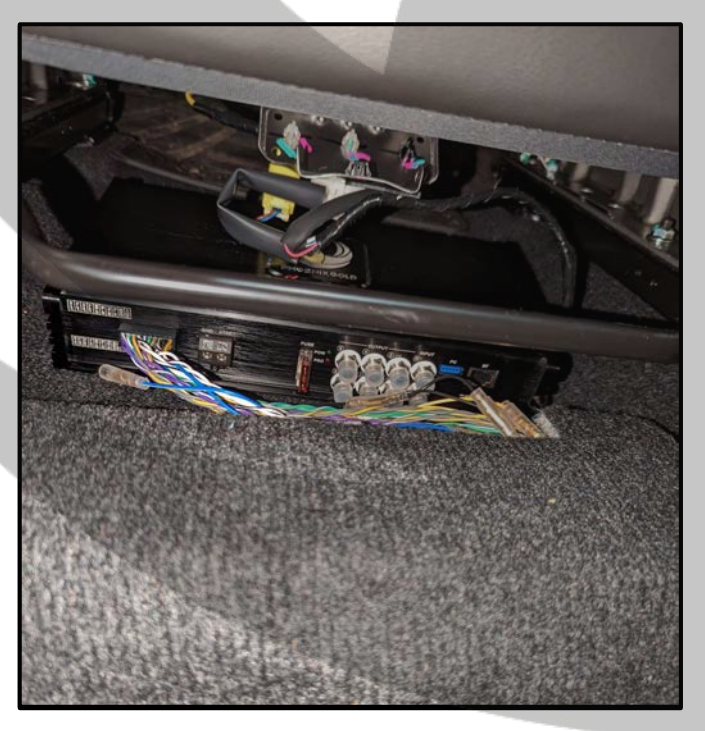

26. Connect ZDAISOT to ZDA4.6

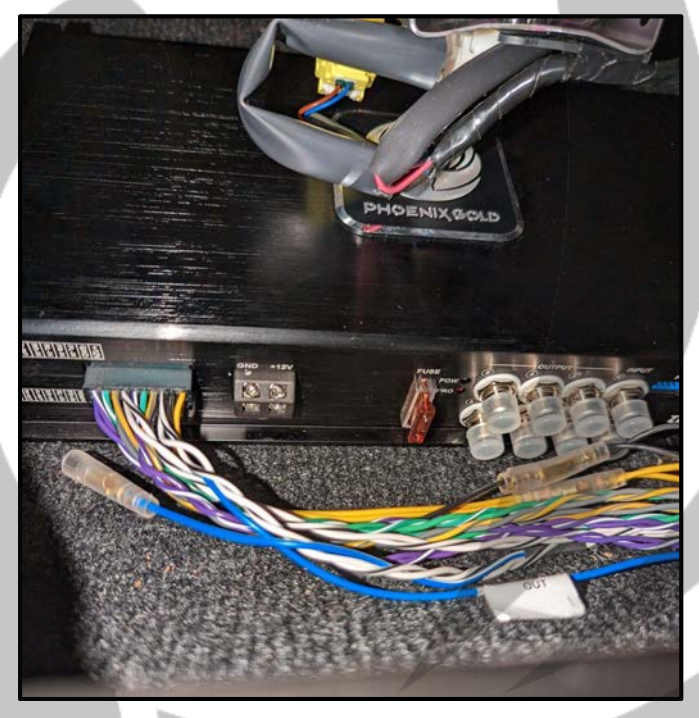

28. Reassemble the stereo

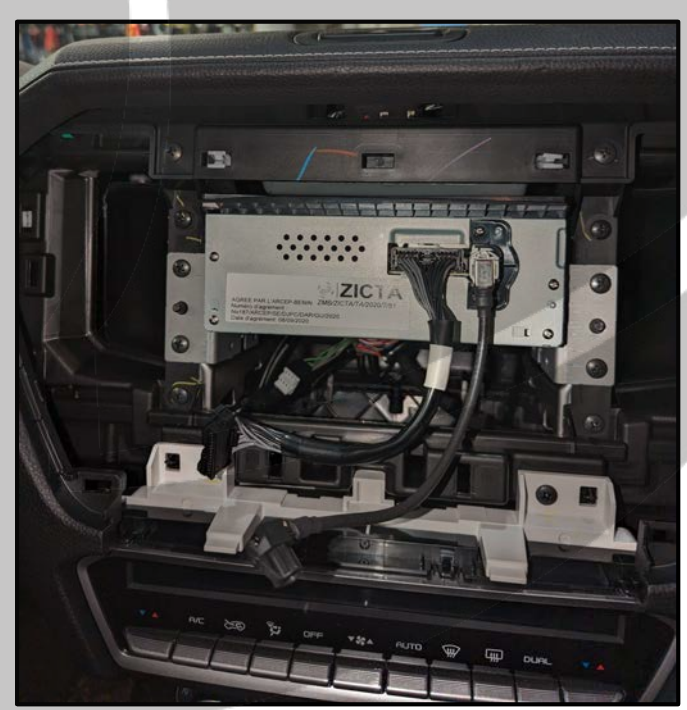

### Install the ZDA4.6

#### **Tools required:**

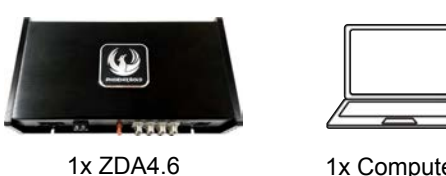

1x Computer

29. Reassemble the stereo screen

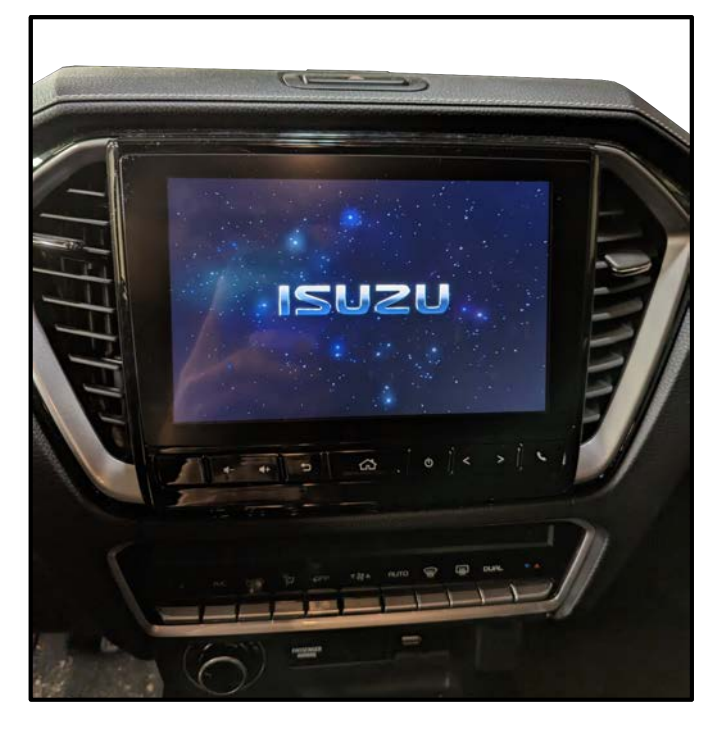

30. Physical install is now complete

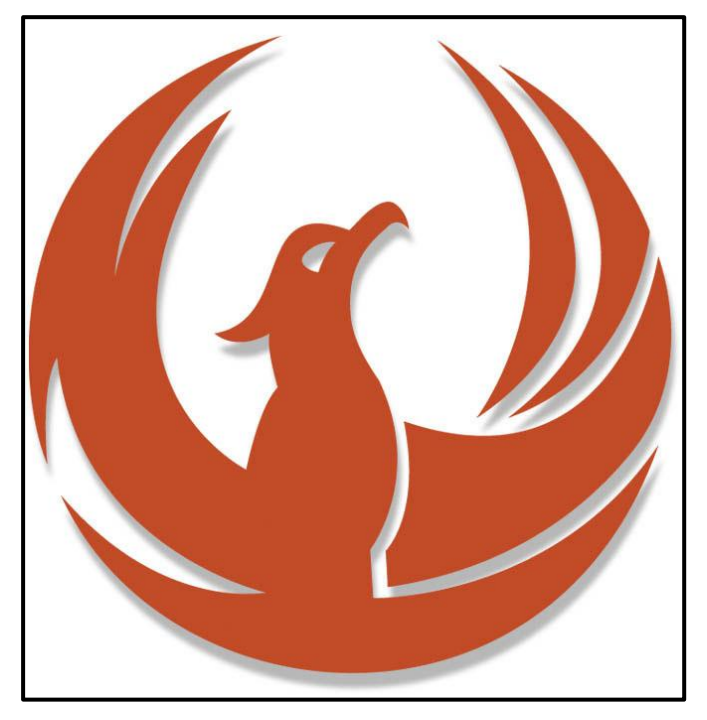

Go to phoenixgold-eu.com/downloads/ and download the ZDA4.6 software and your 31. Phoenix Gold sound curve

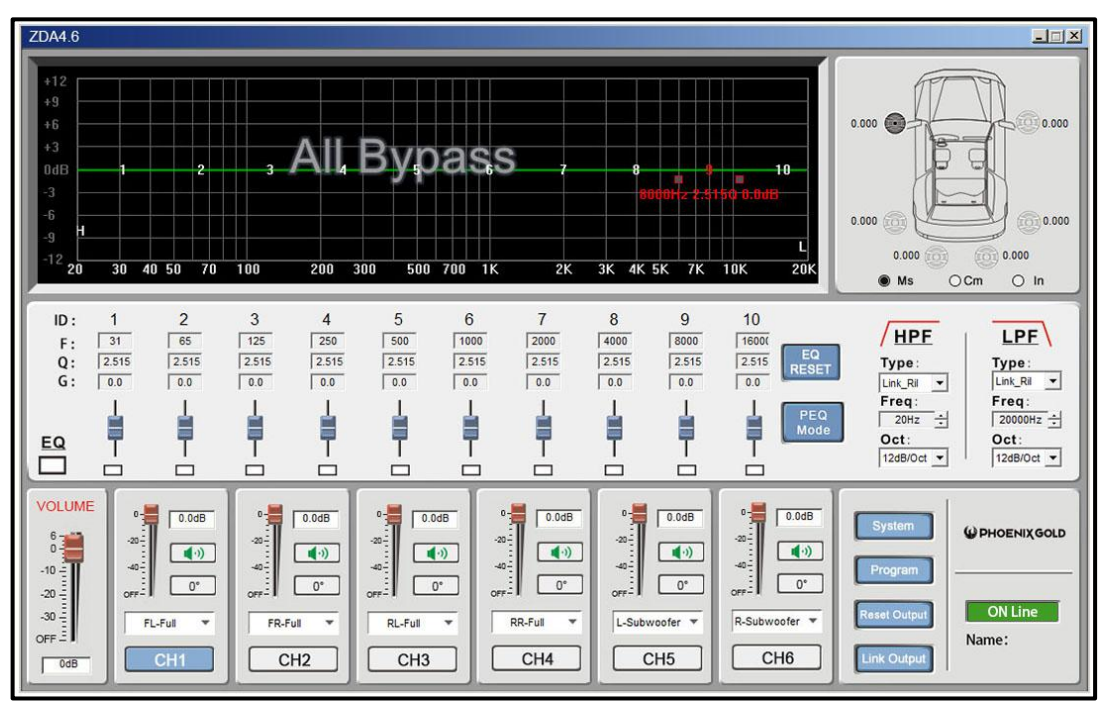

### **Software Installation 1**

#### Tools required:

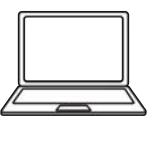

1x Computer

32. Press "Program"

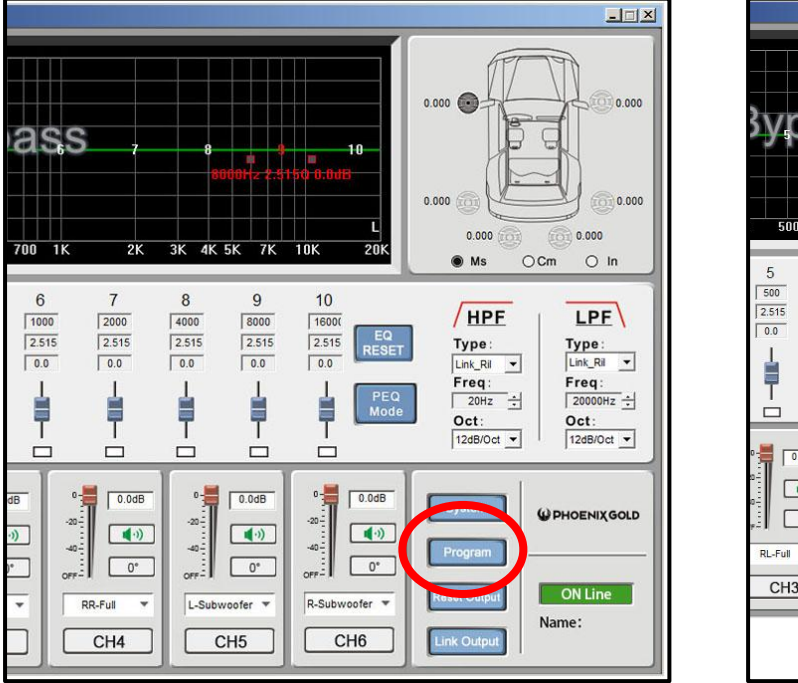

- 🗆 🗡 0.000 0.000 3vpass 0.000 0.000 0.000 0.000 500 700 1K 2K 3K 4K 5K 7K 106 20 OCm O In 🖲 Ms 9 6 7 8 10 HPF LPF 1000 2000 4000 8000 1600 2.515 2.515 2.515 2.515 2.515 EQ RESET Type: Type: Link\_Ril 0.0 0.0 0.0 0.0 0.0 • Freq: Freq: Ì Oct: 12dB/Oct -Oct: 12dB/Oct -0.0dB 0.0dB 0.0dB 0.0dB • ۰ PHOENIX GOLD •) •) **(**•**)** (۱) -40--40--40 0FF- 0\* 0\* 0° 0\* 0 .... OFF-Load Machine Preset(E) RR-Full Ŧ R-Subwoofer 🔻 L-Subv ofer 🔻 \* Save As Machine Preset(I) Delete Machine Preset(D) CH6 CH3 CH4 CH5 Γ Load PC Presets File(O) Save As PC Presets File(S) Load All Presets Save All Presets
- 33. Press "Load PC Presets File"

34. Go to your saved location and choose your Phoenix Gold sound curve, then click "Open"

| ZDA4.6                                                                                                    |                                                                                                    | <u>-</u> □×                                                                                                    |
|----------------------------------------------------------------------------------------------------|----------------------------------------------------------------------------------------------------|----------------------------------------------------------------------------------------------------|
| +12<br>+9<br>+6<br>+3<br>0dB<br>-3<br><b>All</b>                                                                                                    | Bypass , , , ,                                                                                                    | 0.000                                                                                                    |
| -6<br>-9<br>-12 20 30 40 50 70 100 200                                                                                                    | ♥ Open       ×       L         Look in:       Phoenix Gold       ▼       ←       E       Image: Constraint of the second of the second of the secon | 0.000 0 0.000<br>0.000 0 0.000<br>• Ms O Cm O In                                                                                                    |
| ID: 1 2 3 4<br>F: 31 65 125 250<br>Q: 2515 2515 2515 5<br>G: 0.0 0.0 0.0 0.0<br>EQ 1 1 1 1 1 1 1 1 1 1 1 1 1 1 1 1 1 1 1                                                                                                    | Phoenix Gold Sound Curve.rdas  24/12/2022 01:26  File name: Phoenix Gold Sound Curve PEQ PEQ PEQ Files of type: rdas  Cancel                                                                                                    | HPE         LPF           Type:         Link_RI ▼           Link_RI▼         Link_RI ▼           Freq:         20Hz ÷           20Hz ÷         2000Hz ÷           Oct:         Oct:           12dB/Oct ▼         12dB/Oct ▼ |
| Volume         0         0.0dB         0.0dB           0         0         0         0.0dB           -10         0         0         0           -20         0         0*         0*           -30         0*         0*         0*           -30         0*         0*         0*           -30         0*         0*         0*           -30         0*         0*         0*           -30         0*         0*         0*           -30         0*         0*         0*           -30         0*         0*         0*           -30         0*         0*         0*           -30         0*         0*         0*           -30         0*         0*         0*           -30         0*         0*         0*           -30         0*         0*         0*           -30         0*         0*         0*           -30         0*         0*         0*           -30         0*         0*         0*           -30         0*         0*         0*           -30 <td< th=""><th>0         0.0dB         0         0.0dB         0         0.0dB         0         0         0.0dB         0         0         0.0dB         0         0         0         0         0         0         0         0         0         0         0         0         0         0         0         0         0         0         0         0         0         0         0         0         0         0         0         0         0         0         0         0         0         0         0         0         0         0         0         0         0         0         0         0         0         0         0         0         0         0         0         0         0         0         0         0         0         0         0         0         0         0         0         0         0         0         0         0         0         0         0         0         0         0         0         0         0         0         0         0         0         0         0         0         0         0         0         0         0         0         0         0         0         0</th><th>System<br/>Program<br/>Reset Output<br/>Link Output<br/>W PHOENIXGOLD<br/>ON Line<br/>Name:<br/>Phoenix Gold</th></td<> | 0         0.0dB         0         0.0dB         0         0.0dB         0         0         0.0dB         0         0         0.0dB         0         0         0         0         0         0         0         0         0         0         0         0         0         0         0         0         0         0         0         0         0         0         0         0         0         0         0         0         0         0         0         0         0         0         0         0         0         0         0         0         0         0         0         0         0         0         0         0         0         0         0         0         0         0         0         0         0         0         0         0         0         0         0         0         0         0         0         0         0         0         0         0         0         0         0         0         0         0         0         0         0         0         0         0         0         0         0         0         0         0         0         0         0         0                                                                                                    | System<br>Program<br>Reset Output<br>Link Output<br>W PHOENIXGOLD<br>ON Line<br>Name:<br>Phoenix Gold                                                                                                    |

### **Software Installation 2**

#### Tools required:

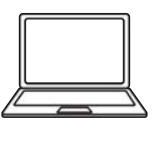

1x Computer

35. Press "Program"

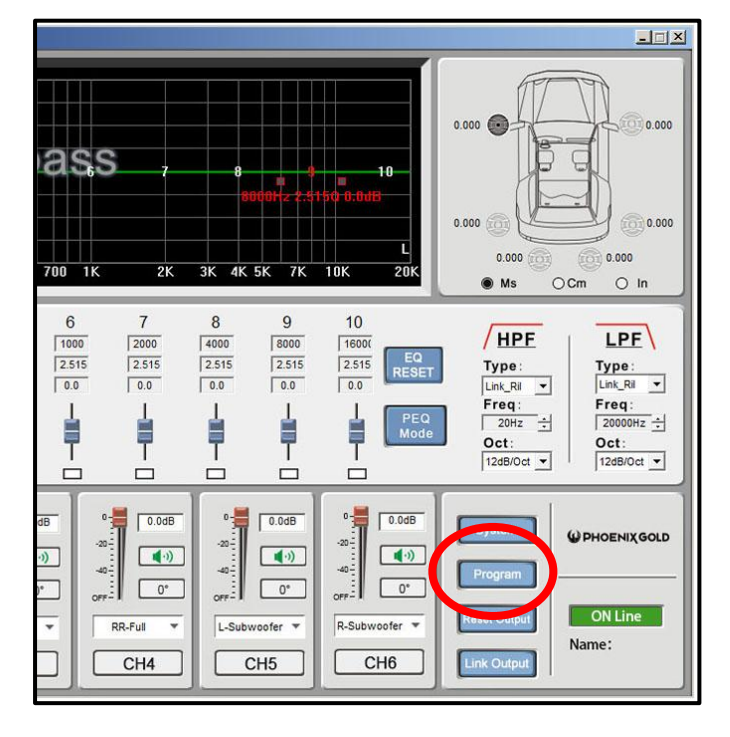

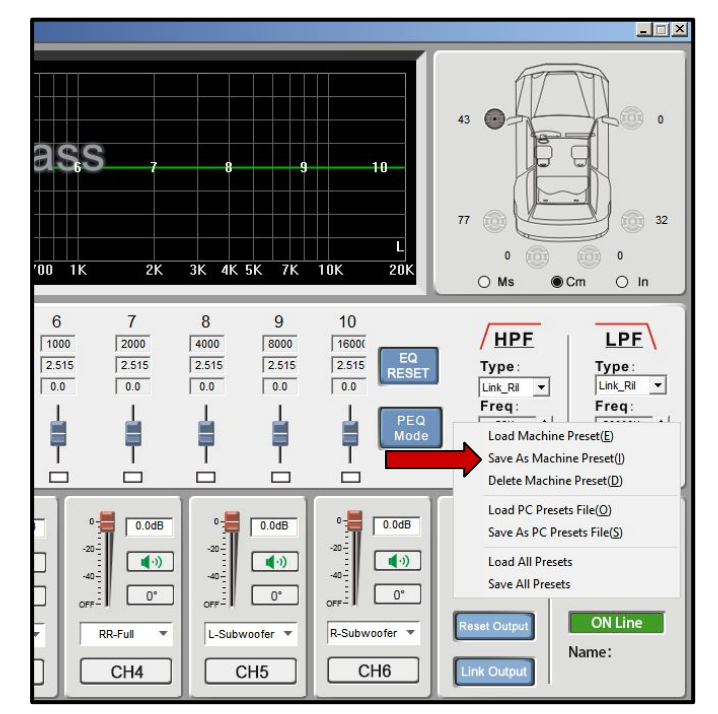

36. Press "Save As Machine Preset"

37. Press "Save"

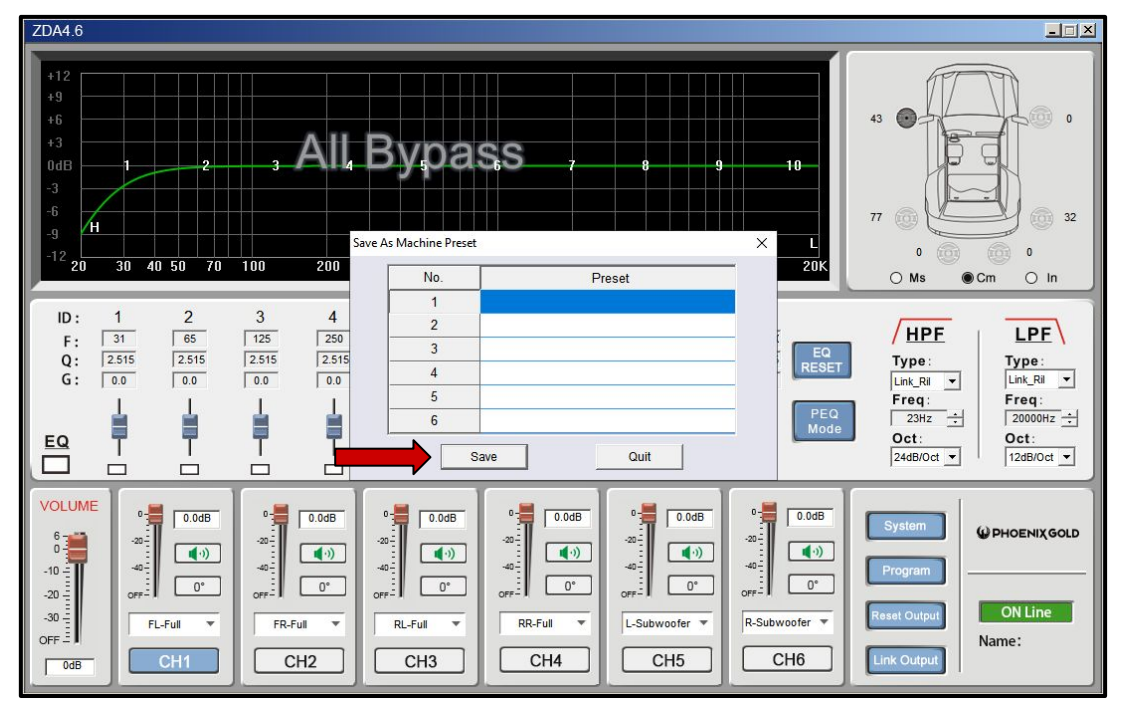

### **Software Installation 3**

#### Tools required:

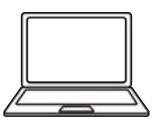

1x Computer

#### 38. Press "OK". The sound curve is now installed and saved to the ZDA4.6.

| ZDA4.6                                                                                                    |                                                                                                    |
|----------------------------------------------------------------------------------------------------|----------------------------------------------------------------------------------------------------|
| +12<br>+9<br>+6<br>+3<br>0dB<br>-1<br>-2<br>-3<br>All By 0 as 5<br>7<br>8<br>9<br>10<br>-10<br>-2<br>20<br>30 40 50 70 100 200<br>No. Preset                                                                                                    | 43 0 0<br>77 0 0 0 32<br>0 0 0 0<br>0 Ms • Cm • In                                                                                                    |
| ID:     1     2     3     4       F:     31     65     125     250       Q:     2515     2515     2515     2515       G:     0.0     0.0     0.0       H     H     H     H       EQ     H     H     H       Save     Quit                                                                                                    | HPF         LPF           Type:         Link_RI ▼           Link_RI ▼         Freq:           Freq:         [2000Hz ±]           Oct:         Oct:           24dB/Oct ▼         [12dB/Oct ▼ |
| Volume         0         0 0dB         0         0 0dB         0         0 0dB         0         0 0dB         0         0         0 0dB         0         0         0         0         0         0         0         0         0         0         0         0         0         0         0         0         0         0         0         0         0         0         0         0         0         0         0         0         0         0         0         0         0         0         0         0         0         0         0         0         0         0         0         0         0         0         0         0         0         0         0         0         0         0         0         0         0         0         0         0         0         0         0         0         0         0         0         0         0         0         0         0         0         0         0         0         0         0         0         0         0         0         0         0         0         0         0         0         0         0         0         0         0         0 </th <th>System<br/>Propram<br/>Reset Output<br/>Link Output</th> | System<br>Propram<br>Reset Output<br>Link Output                                                                                                    |

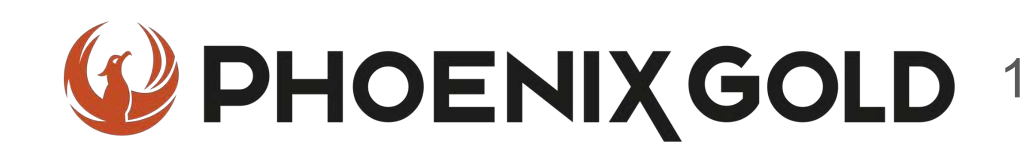

# On Behalf of the Phoenix Gold team, Thank you for choosing us!

Your installation is complete and we hope that your new upgraded system will bring you joy and happiness for many years to come when listening to your favorite music. As always, our goal is bringing you The Gold Standard in Sound.

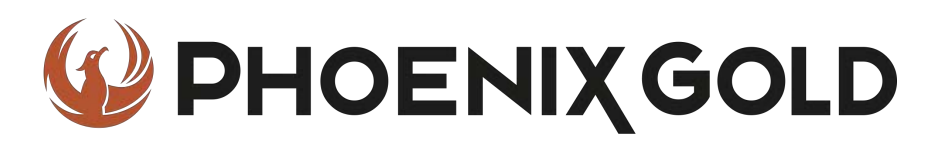

www.phoenixgold-eu.com